ホームページの「Online Booking」 または instagramの「予約する」から Salon ご予約 Online Booking Menu & Price -早見表 veauté de 1,298 90 38 NAIL 投稿 フォロワー フォロー中 Salon&sch Nail Salon Labeautedecoeur ネイルサロン 飯田橋駅(徒歩3分)九段下駅(徒歩5分)ネイルサロン/ネイル スクール labete-nail.com 予約する 、 ・ + 2 メッセージ フォロー中~ Locker Foot Hand グラデーシ… フレンチネ…

Ô

▦

①カテゴリ(ジェル・マニキュア・ケア)を選択
②メニューを選択
③詳細をタップしメニュー内容・キャンセル料などを確認
④続行

特別..... ジェル... マニキ... ケア.....

ジェル.....

**1-A:**ハンドジェル(自店ジェルオフあり)

2

¥11,000 · 2時間 · 詳細

【会員限定】

内容/自店でつけたジェルのオフ・整爪・甘皮お 手入れ・ジェルカラー1色塗りまたはジェルクリア 仕上げ【別料金=リペア¥880~¥1870/1本・他店 でつけたジェルオフ¥385/1本・アート¥550~】 【キャンセル料2200円★ご予約時間の12時間前ま ではキャンセル料はかかりません】【会員限定= ご来店したことがあるお客様】

**1-B**:ハンドジェル(ジェルオフあり) 【全 [ 員】

¥15,400 · 2時間 · 詳細

**1-C :** ハンドジェル(オフなし) 【全員】

クッキーの詳細設定

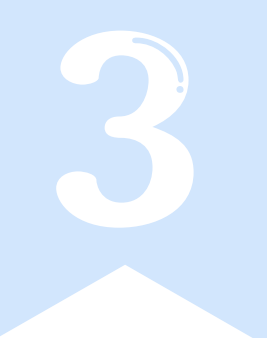

希望日を選択 ページを下にスクロールすると空き時間が表示されます

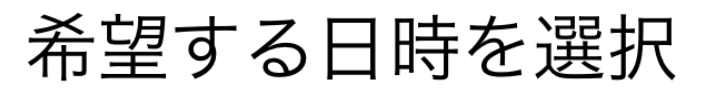

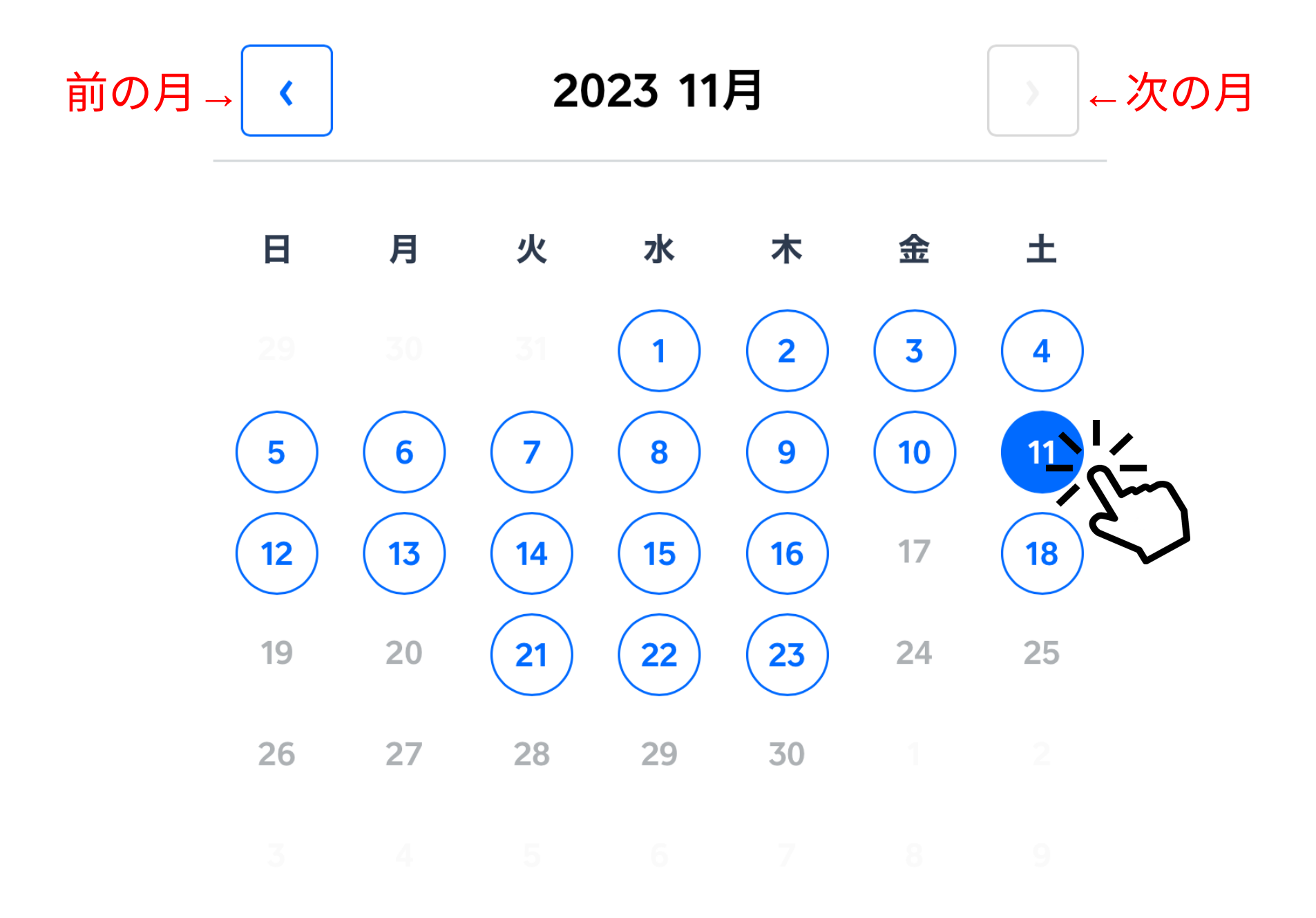

### 予約可能日 2023年11月11日(土)

最大で<u>60日前</u>まで、予約をスケジュールできます。 タイムゾーン:東京都(日本時間)

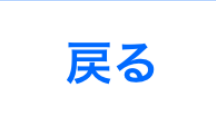

時間を選択

ページを上にスクロールするとカレンダー表示が表示されます

#### 予約可能日 2023年11月11日(土)

最大で60日前まで、予約をスケジュールできます。 タイムゾーン:東京都(日本時間)

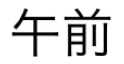

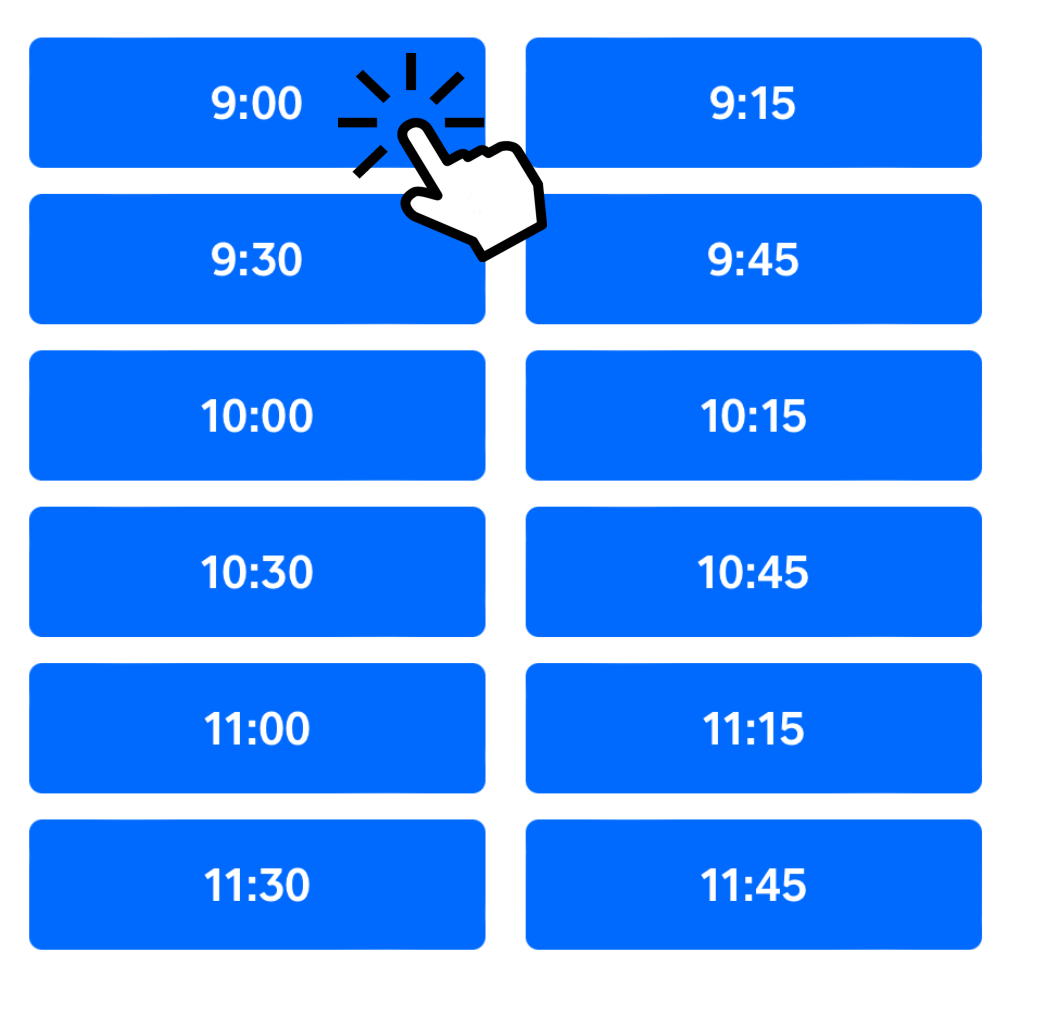

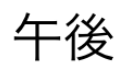

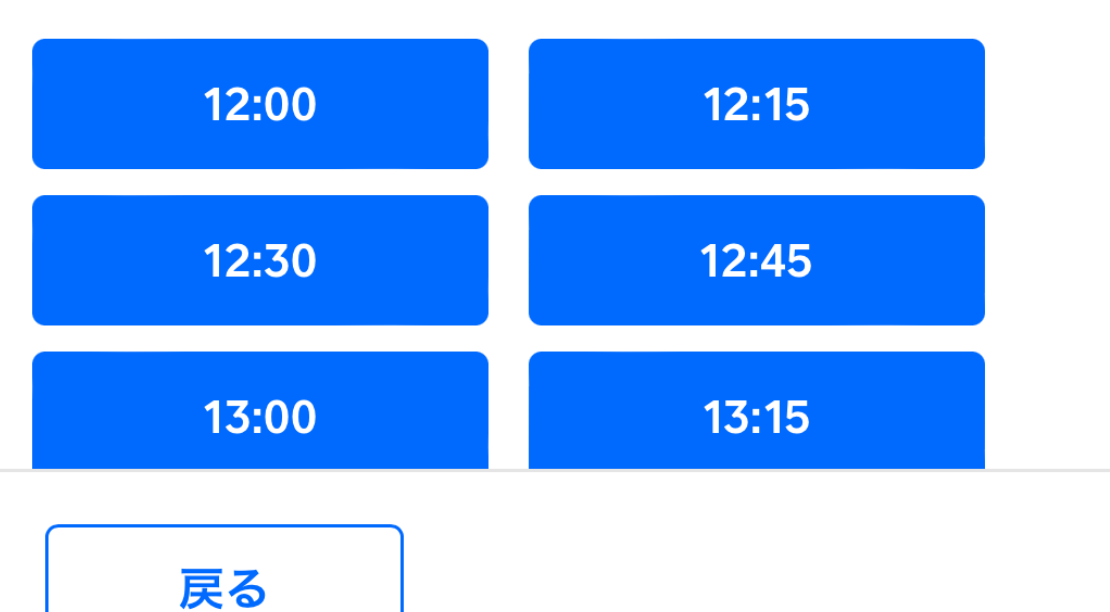

①~④を入力

※予約は携帯番号・メールアドレス・クレジットカード入力必須 入力部分が薄いグレーになっている場合は以前の情報が反映されて います

下にスクロールして次へお進みください

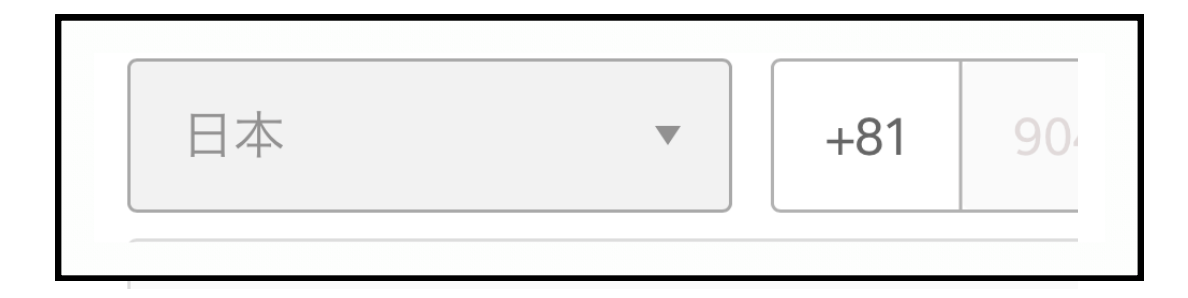

# 完了までもう少しです。以下に詳細を 入力してください。

この予約が確保されている時間: 9:58

|   | 日本                                                    | +81 | 000-0000-00 |  |
|---|-------------------------------------------------------|-----|-------------|--|
| 2 | メール                                                   |     |             |  |
| 3 | 姓                                                     | 名   |             |  |
| 4 | 予約に関するメモ(任意)<br>亀裂1本あり・●時退店希望・領収書希望<br>などご要望を記入してください |     |             |  |

### カードで予約を確保する

予約を作成するには、クレジットカードかデビットカ ードが必要です。

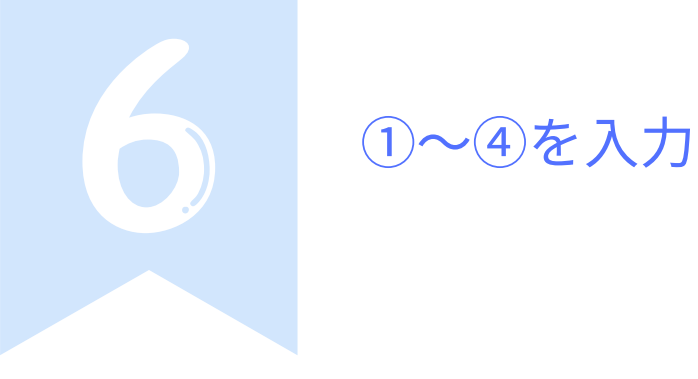

# カードで予約を確保する

予約を作成するには、クレジットカードかデビットカ ードが必要です。

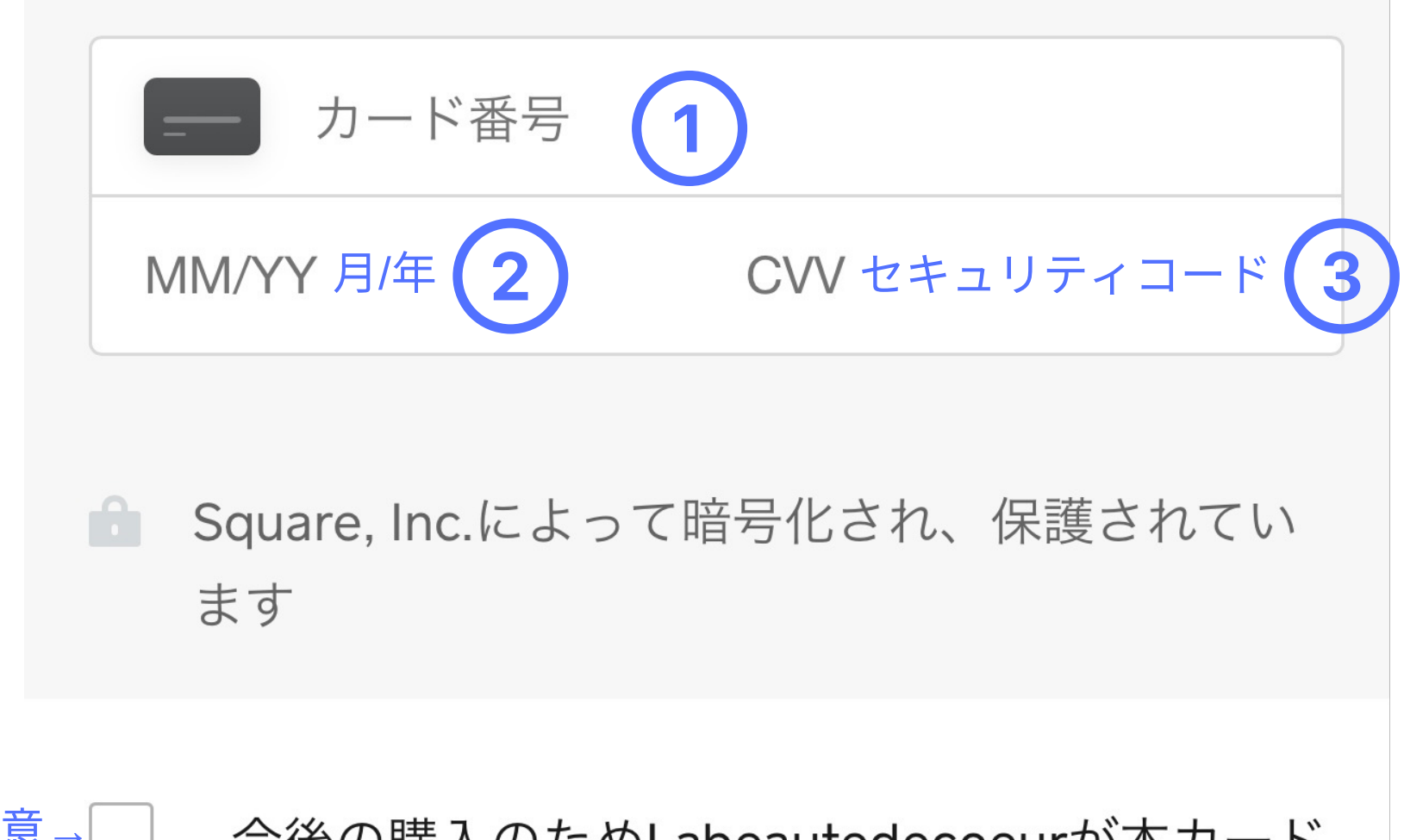

4 任意→ 今後の購入のためLabeautedecoeurが本カード 情報を保存することを承諾します。 詳細

キャンセルポリシーをご一読ください

#### カードで予約を確保する

予約を作成するには、クレジットカードかデビットカ ードが必要です。

#### 支払方法を選択

未尾のAmerican expressカード 有効期限:

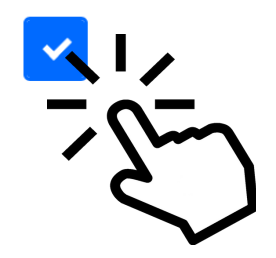

カードを追加 🖛 別のカードを使う場合

#### ポリシー

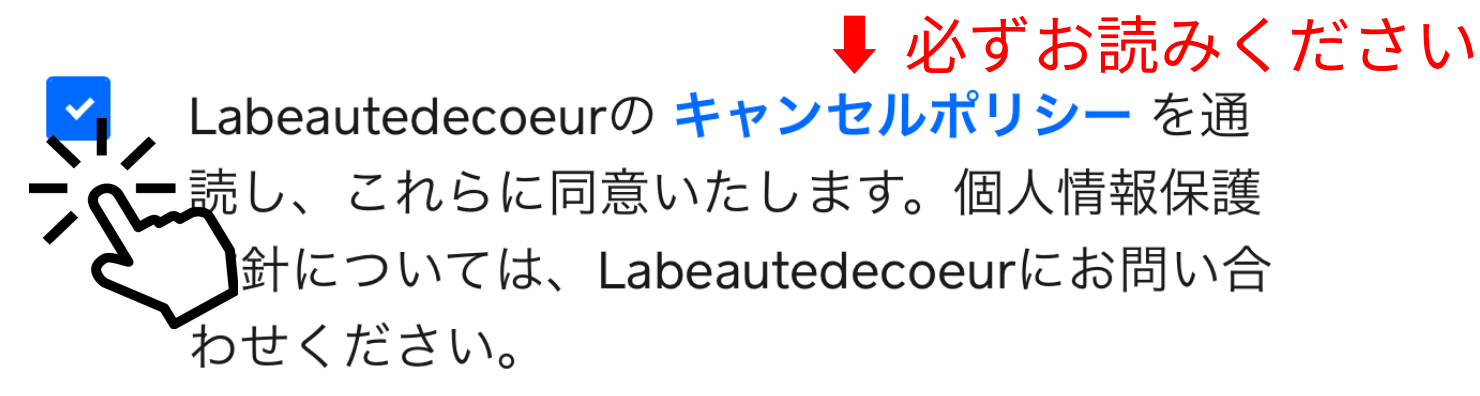

予約する

この予定を予約すると、この加盟店からお取引に関するSMSを受信することに同意したことになります。

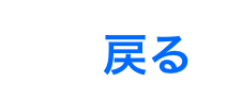

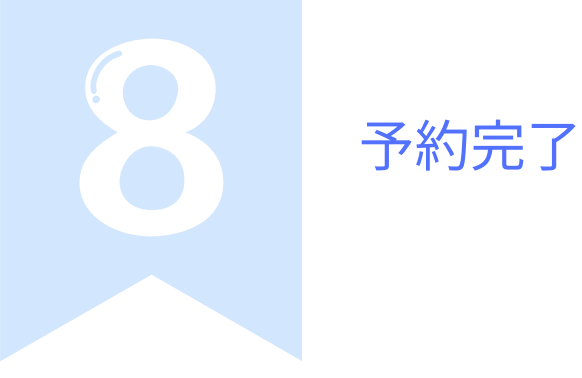

# 予約が確定しました

それでは、11月11日の9:00にお待ちしております。

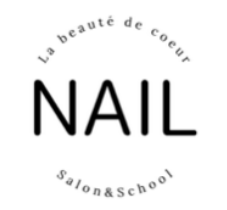

### 2023年11月11日土曜日 9:00 – 11:15 日本時間

ご相談(お電話)【全員】 ·1-A : ハンドジェル(自店 ジェルオフあり)【会員限定】

東京都千代田区 富士見 2丁目1-11トーセン富士見ビル4階 03-6261-6600

カレンダーに追加する

予約を変更する **予約をキャンセルする 別の予約を作成する**